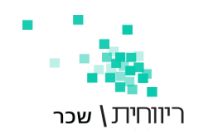

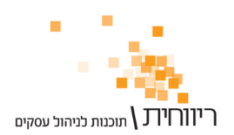

## <u>גיבוי ושיחזור חומר</u>

|       | גיבוי / שחזור |
|-------|---------------|
| שחזור | גיבוי         |
|       |               |

ניתן לבצע גיבוי ושיחזור בתוכנת ריווחית שכר.

## <u>גיבוי</u>

בסרגל הכלים העליון של התוכנה בתפריט הראשי "שירות" – לחיצה על הכפתור "גיבוי" – תציג את ההודעה הבאה עם הסבר קצר על פעולת הגיבוי:

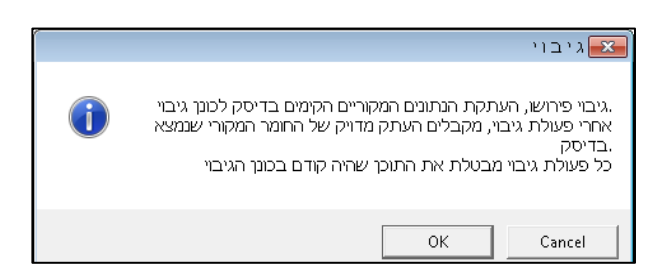

לחיצה על כפתור OK - תפתח את מסך "גיבוי" המציג בצדו הימני את רשימת העסקים ובצדו השמאלי את הנתיב לשמירת קובץ הגיבוי.

יש לסמן את העסק (או העסקים) אותם מבקשים לגבות. לבחור את הנתיב ליעד לשמירת קובץ הגיבוי בצדו השמאלי של המסך ולסיום יש ללחוץ על הכפתור גיבוי F5.

| <b>B</b> .                    |                    | גיבוי |   |    |       | ×      |
|-------------------------------|--------------------|-------|---|----|-------|--------|
| م ا شما                       | HNS משכורות עובדים |       |   |    |       | 4      |
| קביעת ספריה לשמירת הגיבוי 🛄 💶 | 57                 | я     | n | 1  | 1     | Т      |
| C:                            | 7777               | ы     | n | 1  | 1     | Т      |
|                               |                    |       |   |    |       |        |
| SkrBiv                        |                    |       |   |    |       |        |
| BtlDevh                       |                    |       |   |    |       |        |
| CtzChk                        |                    |       |   |    |       |        |
| EdkSkrtr                      |                    |       |   |    |       |        |
| 📄 HizunFiles                  |                    |       |   |    |       |        |
| Mastar                        |                    |       |   |    |       |        |
| Masir 🔁 Masir                 |                    |       |   |    |       |        |
|                               |                    |       |   |    |       |        |
|                               |                    |       |   |    |       |        |
|                               |                    |       |   |    |       |        |
| Temp126                       |                    |       |   |    |       |        |
| ·                             |                    |       |   |    |       |        |
| ,                             | גיבוי בהעתקה 🕥     |       |   | כל | h h'  | בחיו   |
|                               | גיבוי דחוס 🔿       |       |   | -  | _     |        |
| FE MAN E7 AMMIN               |                    |       |   | Fe | c = 1 | anon   |
|                               |                    |       |   |    | C III | 1747 - |

## <u>שיחזור</u>

בסרגל הכלים העליון של התוכנה בתפריט הראשי "שירות" – לחיצה על הכפתור " שיחזור " – תציג את ההודעה הבאה עם הסבר קצר על פעולת השיחזור.

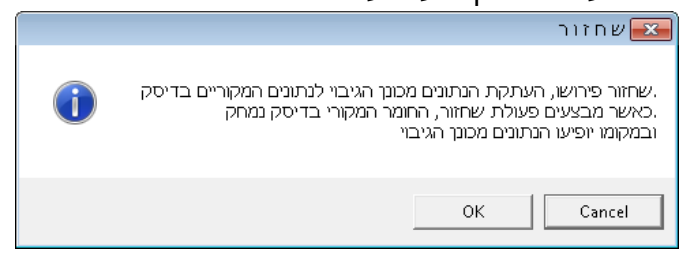

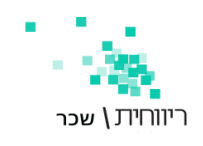

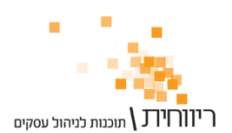

לחיצה על כפתור OK - תיפתח את מסך "שיחזור " המציג בצדו הימני את רשימת העסקים ובצדו השמאלי את הנתיב לבחירת קובץ הגיבוי לצורך שיחזור הנתונים.

יש לבחור את התיקיה המכילה את קובץ הגיבוי אותו רוצים לשחזר לדוגמה:

C:\SkrRiv\Mastar\M2018

התיקייה M2018 מכילה את הגיבויים של כל העסקים של שנת המס 2018 מסמנים ב- ∕י את העסק או את העסקים אותם רוצים לשחזר – לוחצים על כפתור "שיחזור F5" לתחילת תהליך שיחזור נתונים.

| 5                              |                                                                      | שחזור |   |    |       | ×    |
|--------------------------------|----------------------------------------------------------------------|-------|---|----|-------|------|
|                                | HNS משכורות עובדים                                                   |       |   |    |       | 4    |
| בחירת ספרית הגיבוי לשיחזור 🛄 🛄 | 57                                                                   | х     | n | 2  | 1     | Т    |
| 🖃 c: 💽                         | 7777                                                                 | я     | n | 2  | 1     | Т    |
| <b>€1</b> c:\                  |                                                                      |       |   |    |       |      |
| SkrRiv                         |                                                                      |       |   |    |       |      |
| 🔄 Mastar                       |                                                                      |       |   |    |       |      |
| 📇 M2018                        |                                                                      |       |   |    |       |      |
|                                |                                                                      |       |   |    |       |      |
|                                |                                                                      |       |   |    |       |      |
|                                |                                                                      |       |   |    |       |      |
|                                |                                                                      |       |   |    |       |      |
|                                |                                                                      |       |   |    |       |      |
|                                |                                                                      |       |   |    |       |      |
|                                |                                                                      |       |   |    |       |      |
| J                              |                                                                      |       |   |    |       |      |
| I                              |                                                                      |       |   |    |       |      |
| זזור גם טבלה קבועה             | <ul> <li>שווון נוגיבוי בושנקוז</li> <li>שתזור מכיבוי בחנת</li> </ul> |       |   | 20 | תה    | End  |
|                                | ן שווון מגיברי דוווס                                                 |       |   | _  |       |      |
| F5 גיבוי F7 שיחזור             |                                                                      |       |   | Es | c fil | 6222 |